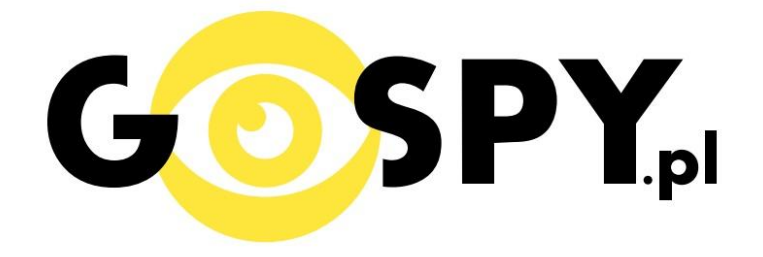

# INSTRUKCJA OBSŁUGI

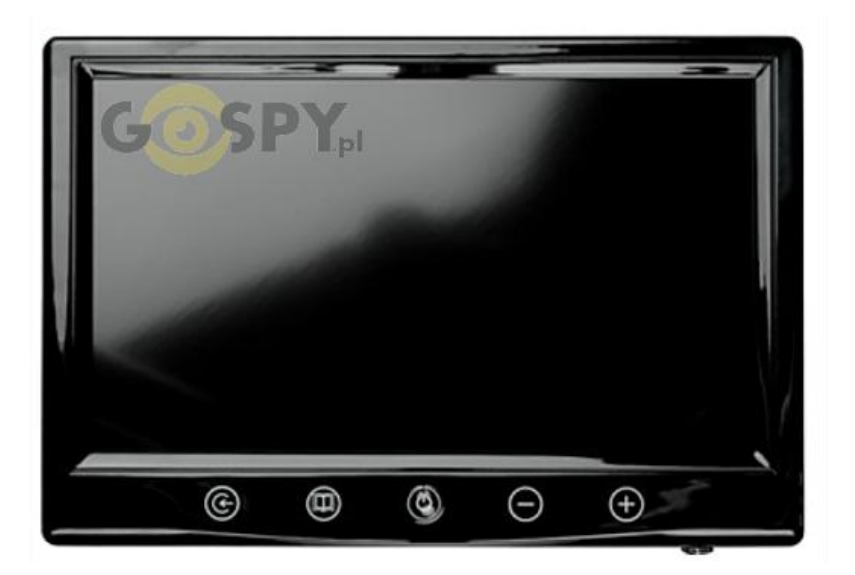

# WIZJER WIFI DOORGUARD

### I PRZED PIERWSZYM UŻYCIEM:

**Zasilanie** – Wizjer działa tylko pod stałym zasilaniem, musi zostać podpięty pod zasilacz, który jest dołączony do zestawu.

**Karta micro SD** - przed użyciem kamery należy umieścić w slocie kartę micro SD o pojemności do 32GB.

#### II START:

**1.** Włączanie/ wyłączanie - aby uruchomić urządzenie podłącz wizjer i zasilacz do ekranu. Przytrzymaj przycisk włączenia on/off. Monitor zacznie przekazywać obraz na żywo.

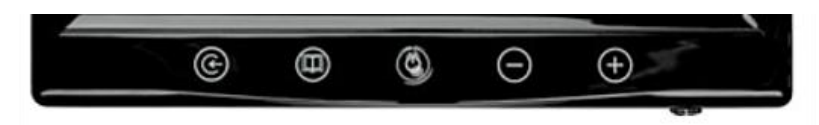

2. Aby można było połączyć się z wizjerem za pomocą wifi, trzeba podłączyć wizjer do router i postępować wraz z podpunktem III.

#### III Podgląd Wi-Fi na telefonie:

1. Instalujemy aplikację na telefon "Anyscene" ze sklepu Google Play albo App Store.

2. Dodaj wizjer do aplikacji za pomocą przycisku ADD.

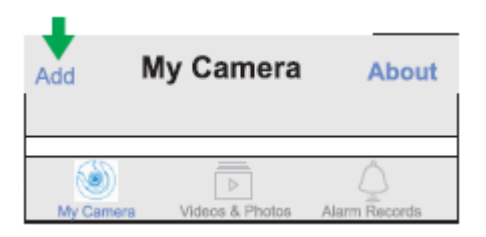

3. Wybierz opcje dodawania kamery. Za pomocą kodu QR lub manualnie.

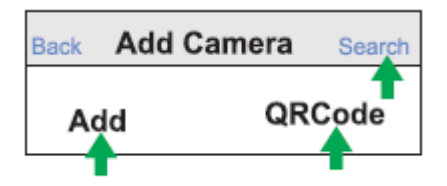

4. Aplikacja poprosi o wpisanie UID i Password: w obydwu przypadkach wpisujemy admin.

| Cancel A | dd Camera     | Save      |
|----------|---------------|-----------|
| Name     | Camera        | $\otimes$ |
| UID      | Camera UID    | +         |
| Password | Camera Passwo | ord 🔶     |

5. Aplikacja wyświetli kamery w menu głównym jako dostępna.

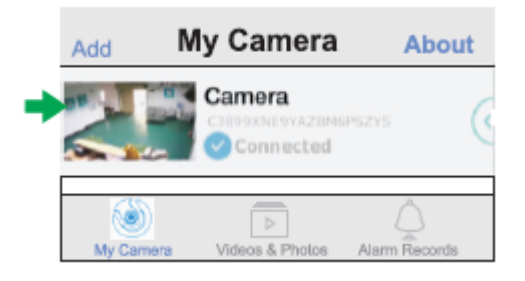

6. Naciśnij na nią a obraz pokaże się na telefonie.

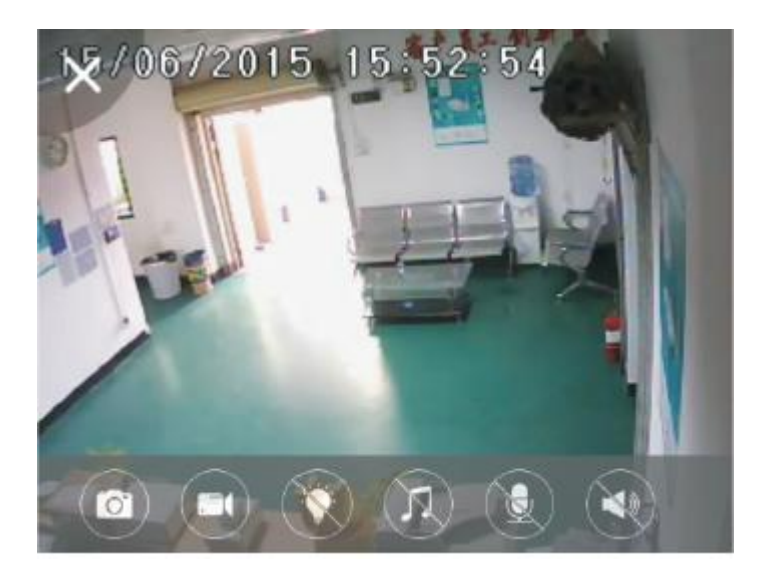

### IV. PODGLĄD Z DOWOLNEGO MIEJSCA NA ŚWIECIE

1. W aplikacji wybierz opcje kamery.

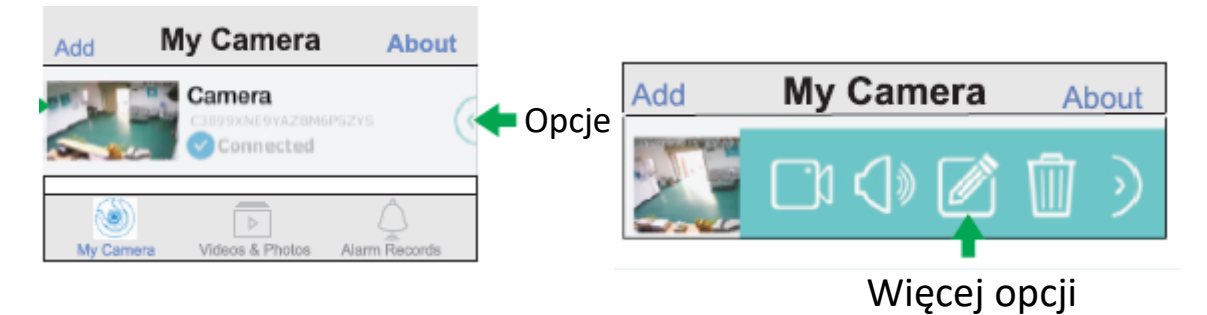

2. Przejdź do zakładki "Advanced Setting".

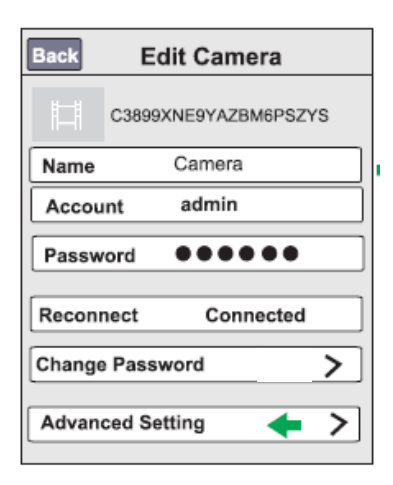

3. Wybierz "Network Setup".

| Back Advanced Setting |            |  |  |  |
|-----------------------|------------|--|--|--|
|                       |            |  |  |  |
| Motion Detection      | $\bigcirc$ |  |  |  |
| Alarm Recording       |            |  |  |  |
| Microphone            | <b>◄</b>   |  |  |  |
| Speaker               |            |  |  |  |
|                       |            |  |  |  |
| Video Quality         | >          |  |  |  |
| Network Setup         | <b>+</b> > |  |  |  |
| Alarm Actions         | >          |  |  |  |
| Login Account         | >          |  |  |  |
| About Device          | >          |  |  |  |

4. W dalszej części wybierz "WIFI Networks"

| Back Network  | Setup |   |
|---------------|-------|---|
|               |       |   |
| WiFi Networks | +     | > |
| Date & Time   |       | > |

5. Wybierz sieć do, której ma zostać podłączony wizjer, po wybraniu sieci naciśnij "Back"

| Back  | WiFi Networks |              |
|-------|---------------|--------------|
| Choos | se a Network  |              |
| ABS   |               | $\checkmark$ |
| AAA   |               |              |
| Ŧ     |               |              |
| Back  | WiFi Networks |              |
| Choo  | se a Network  |              |
| ADC   |               |              |
| ADS   |               | $\checkmark$ |

6. Aplikacja poprosi o wpisania hasła do sieci, którą wybraliśmy. Po wpisaniu hasła naciśnij "Join".

| Please enter password for ABS. |
|--------------------------------|
| Cancel Enter Password Join     |
| Password   ●●●●●●              |
|                                |

Informacja dla użytkowników o pozbywaniu się urządzeń elektrycznych i elektronicznych, baterii i akumulatorów (gospodarstwo domowe).

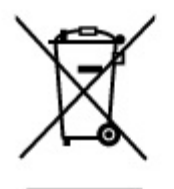

Przedstawiony symbol umieszczony na produktach lub dołączonej do nich dokumentacji informuje, że niesprawnych urządzeń elektrycznych lub elektronicznych nie można wyrzucać razem z odpadami gospodarczymi. Prawidłowe postępowanie w razle konieczności pozbycia się urządzeń elektrycznych lub elektronicznych, utylizacji, powtórnego użycia lub odzysku podzespołów polega na przekazaniu urządzenia do wyspecjalizowanego punktu zbiórki, gdzie będzie przyjęte bezpłatnie. W niektórych krajach produkt można oddać lokalnemu dystrybutorowi podczas zakupu innego urządzenia.

Prawidłowa utylizacja urządzenia umożliwia zachowanie cennych zasobów i uniknięcie negatywnego wpływu na zdrowie i środowisko, które może być zagrożone przez nieodpowiednie postępowanie z odpadami.Szczegółowe informacje o najbliższym punkcie zbiórki można uzyskać u władz lokalnych. Nieprawidłowa utylizacja odpadów zagrożona jest karami przewidzianymi w odpowiednich przepisach lokalnych.

#### Użytkownicy biznesowi w krajach Unii Europejskiej

W razie konieczności pozbycia się urządzeń elektrycznych lub elektronicznych, prosimy skontaktować się z najbliższym punktem sprzedaży lub z dostawcą, którzy udzielą dodatkowych informacji.

#### Pozbywanie się odpadów w krajach poza Unią Europejską

Taki symbol jest ważny tylko w Unii Europejskej. W razie potrzeby pozbycia się niniejszego produktu prosimy skontaktować się z lokalnymi władzami lub ze sprzedawcą celem uzyskania informacji o prawidłowym sposobie postępowania.

## INSTRUKCJĘ W KOLOROWEJ WERSJI CYFROWEJ MOŻNA ZNALEŹĆ NA WWW.KAMERYSZPIEGOWSKIE.WAW.PL